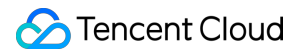

# **Cloud Contact Center**

# Agent Manual

# **Product Documentation**

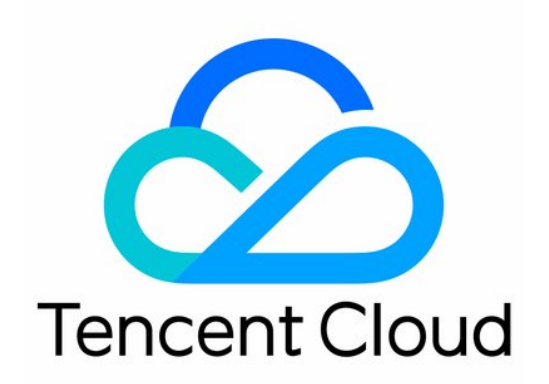

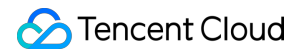

#### **Copyright Notice**

©2013-2024 Tencent Cloud. All rights reserved.

Copyright in this document is exclusively owned by Tencent Cloud. You must not reproduce, modify, copy or distribute in any way, in whole or in part, the contents of this document without Tencent Cloud's the prior written consent.

Trademark Notice

#### STencent Cloud

All trademarks associated with Tencent Cloud and its services are owned by Tencent Cloud Computing (Beijing) Company Limited and its affiliated companies. Trademarks of third parties referred to in this document are owned by their respective proprietors.

#### Service Statement

This document is intended to provide users with general information about Tencent Cloud's products and services only and does not form part of Tencent Cloud's terms and conditions. Tencent Cloud's products or services are subject to change. Specific products and services and the standards applicable to them are exclusively provided for in Tencent Cloud's applicable terms and conditions.

#### Contents

#### Agent Manual

- Phone Volume
  - Hardware, Software, and Network Requirements
  - Logging In and Going Online
  - Agent Workstation
  - Agent Status
  - Answering Calls and Making Outbound Calls (via Web)
  - Call Hold and Mute
  - Direct Transfer to Skill Group/Agent
  - Call Self-Service
  - Entering Extension Number
  - Agent Internal Call
  - Phone Service Records and Recording
  - Modify the mobile number
  - Forgetting or Changing Password
  - Going Offline and Logging Out

# Agent Manual Phone Volume Hardware, Software, and Network Requirements

Last updated : 2024-03-28 21:02:23

The requirements for hardware, software, and network environment for Cloud Contact Center are as follows:

#### Hardware Requirements

Computer: The recommended specification is 8 GB memory, with no CPU requirement. Headset and microphone.

#### Software Requirements

Microsoft Edge or Google Chrome Browser (version later than 70) Microsoft Edge Google Chrome

#### Network Environment Requirements

1. Phone: digital trunk --> TCCC SIP connection bandwidth G711: 90.4 kbit/s for each uplink/downlink

G729: 34.4 kbit/s for each uplink/downlink

2. Audio-video: TCCC --> agent workstation network bandwidth

Audio call: 60 kbit/s for each uplink/downlink

Video call: 960 kbit/s for each uplink/downlink

#### Note

Calculation example: If the SIP encoding is G729 and the call concurrency is estimated at 400, the network bandwidth is: 400 x 34.4 kbit/s = 13.76 Mbit/s.

#### Assistant Check

You can use your device to access Cloud Contact Center Assistant for device detection, browser detection, and network monitoring.

The detection pass is shown in the figure below:

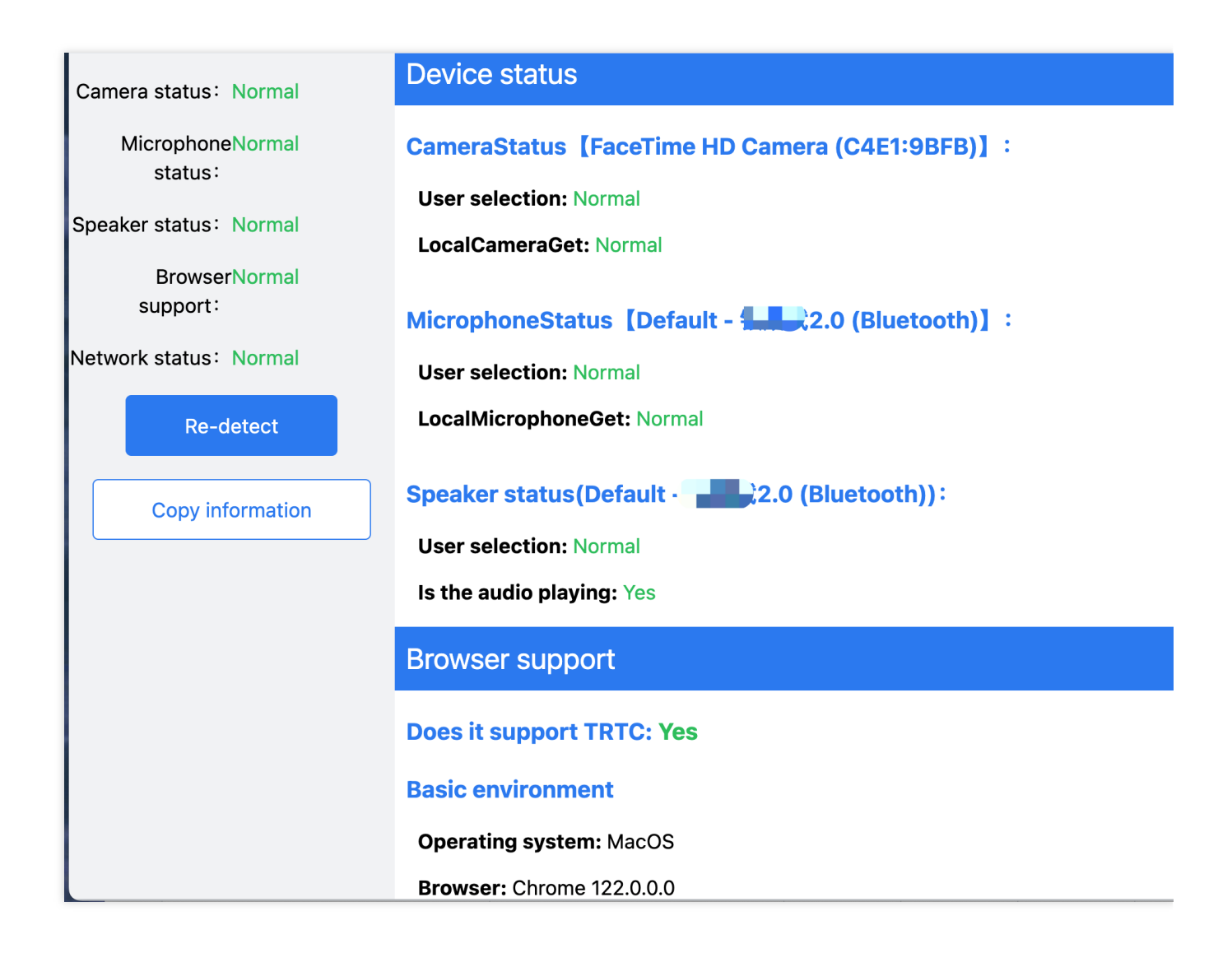

## Logging In and Going Online

Last updated : 2024-03-28 21:02:56

#### Account and Cipher Instructions

Log in Account (Email): The account is the email you provided to the administrator or the one assigned to you by the administrator.

Password: After the administrator successfully creates the account, the system will send an email with a random password to that mailbox. For the first sign in, please use that random password.

#### First Sign in and Binding Mobile Number

#### Step One: Log in to Tencent Cloud Contact Center

Visit Tencent Cloud Contact Center , enter the email address and password to log in, as shown below:

**Directly visit the link**: https://tccc.qcloud.com/login

Email Address: The registration email provided to the administrator

**Log in Password**: After the administrator successfully creates the account, the system will send an email with a random password to that mailbox. For the first sign in, please use that random password.

| S 腾讯云   TCCC 云联络中心 |                                                                                                    |                                       |
|--------------------|----------------------------------------------------------------------------------------------------|---------------------------------------|
|                    | 二联终中心 7000                                                                                                    | 账号登录 手机号登录                            |
|                    | <b>工工 時、谷 中 心 I CCCC</b><br>腾讯云联络中心(Tencent Cloud Contact Center, TCCC)帮助企业快速搭建集电话、在<br>线交流、音视频通话为一体的客户联络平台。腾讯云联络中心可灵活被集成于业务系统,为<br>企业业务提供坚实稳定、融合统一的通信基座,致力于提升企业服务与营销的数智化竞争 | 请输入账号<br>请输入您的帐号<br>请输入密码<br>资输入您的密码  |
| 30                 | 力。<br>免费注册 Demo体验 II 产品文档                                                                                                    | 我已阅读并同意《隐私协议》和《用户协议》 登录 实记来码   首次登录报引 |
|                    |                                                                                                    |                                       |

#### **Step Two: Complete Account Information**

First time logging in to Tencent Cloud Contact Center requires a mobile number binding. Mobile number binding is used for SMS Captcha login, mobile number password retrieval, mobile call receiving, mobile call outbound feature, and it will not be shown to external customers. If you change your mobile number during use, self-modification is supported.

|                | <b>欢迎登录</b><br><sup>首次登录,请先完善账号</sup> | 信息      |
|----------------|---------------------------------------|---------|
| 绑定手机₹<br>会展示于9 | 号用于验证码登录与密码找回功能,仅<br>外部客户。            | 系统内使用,不 |
| 手机号*           | 请输入手机号                                |         |
| 验证码*           | 请输入验证码                                | 获取验证码   |
| 客服昵称           | 用于与外部客户沟通时使用                          |         |
|                | 确认信息                                  |         |
|                |                                       |         |
|                |                                       |         |

#### **Step Three: Enter Target Application**

For the first time use, you need to click to allow the use of the microphone before going live.

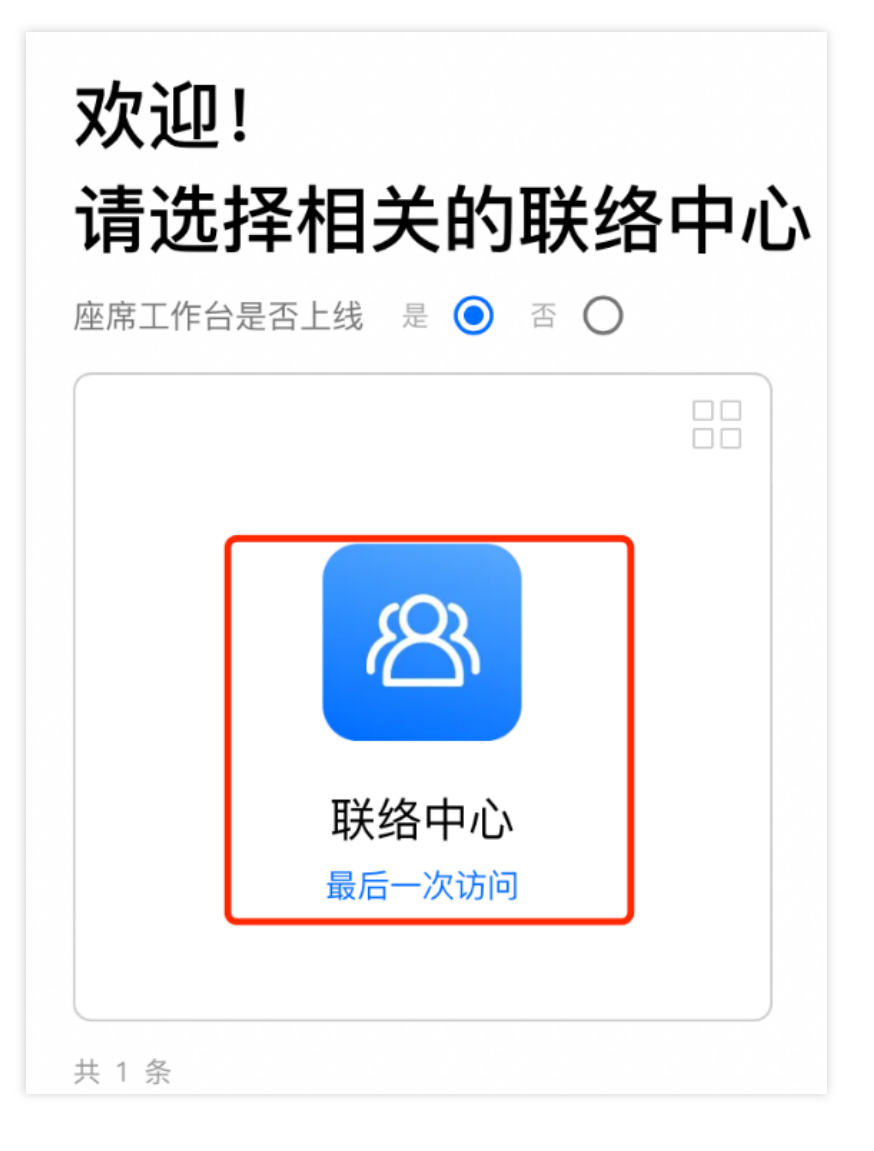

#### Step Four: Officially Go Live

Check the agent status in the top right corner. A green dot indicates that the agent is available and can provide services normally.

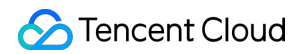

| 📞 ம்ப்தார்   🛄 Ifta 🔠 ம்புன் 🕓 துதிலத     | S 🕘 2/2 💽 200                            |
|-------------------------------------------|------------------------------------------|
| <b>外部会话</b> 内部会话                          | 客旗: Jasmine                              |
| √ 您所在約技能追扣队 備況 (0)                        | ● 示闲 · · · · · · · · · · · · · · · · · · |
| 电话停轴技能组 : 0人<br>在线线输技规组 : 0人<br>售前服务 : 0人 | ● 小休<br>会议<br>编训                         |
| ▼ 服务中(0)                                  | 就假<br>— 五世                               |
| 无服务中的记录                                   | ● 1-52<br>手机接听                           |
| ▼ 已結束(0)<br>エロは本小23-                      | 手机外呼 🔾 💭                                 |
|                                           | 理出Aid音詞確<br>个人信息<br>设备检测<br>理出登录         |
| 新<br>新                                    | 接入来电弹屏 >                                 |
|                                           |                                          |
|                                           |                                          |
|                                           |                                          |

#### Short Message Service Captcha Sign in

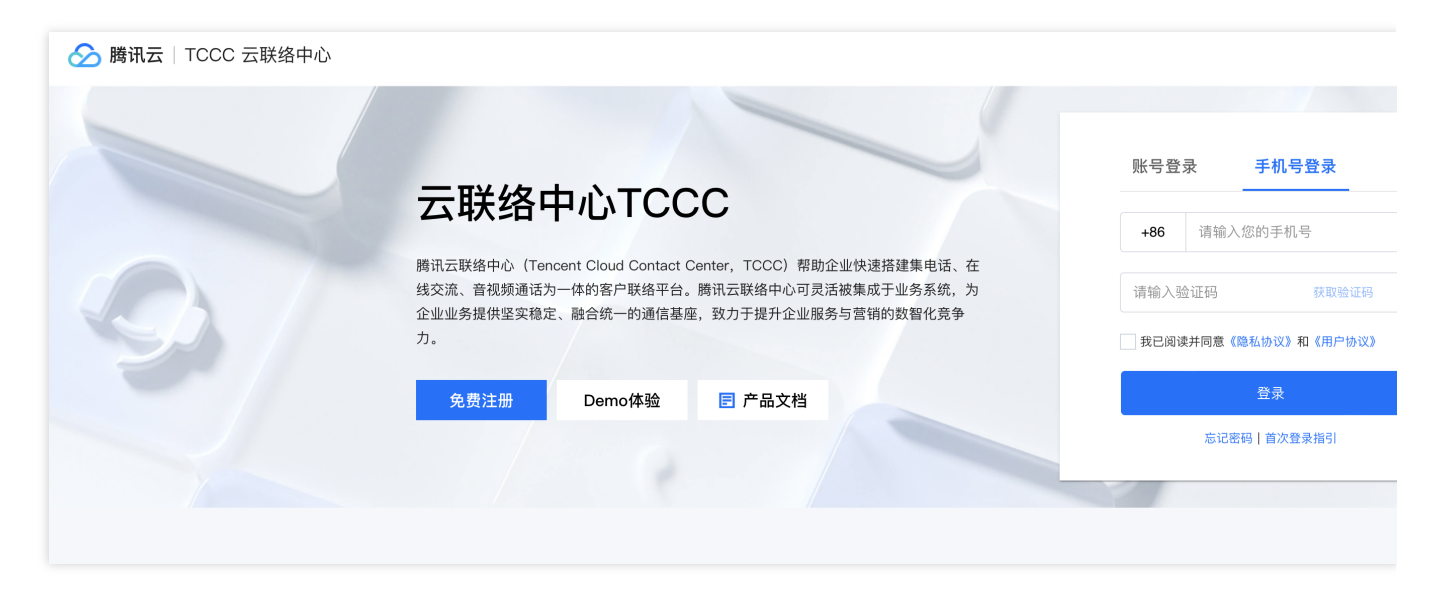

Visit Tencent Cloud Contact Center, click on Captcha Sign in, enter mobile number and click access Captcha as shown below.

Visit the link directly: https://tccc.qcloud.com/login

Mobile number: The number that you linked with Tencent Cloud Contact Center TCCC

Captcha : The Short Message Service Captcha sent to the mobile number

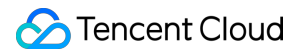

## Agent Workstation

Last updated : 2024-04-02 14:19:29

#### Workstation Overview

The agent workstation is mainly divided into three feature areas and has a top navigation bar, as shown in the figure below:

| S        | Outbound     | Call                     | Workstation     | C Service Records | Management Panel                                  | ۶<br>L                  | CRM                          |                        |                        |                  |                         |                         |                     |              |    |
|----------|--------------|--------------------------|-----------------|-------------------|---------------------------------------------------|-------------------------|------------------------------|------------------------|------------------------|------------------|-------------------------|-------------------------|---------------------|--------------|----|
| 😑 Bus    | isy          | BUSY                     |                 |                   |                                                   |                         |                              |                        |                        |                  |                         |                         | CUSTOMER            | r info       | НТ |
| EXT      | TERNAL       | INTERNAL<br>CONVERSATION |                 |                   |                                                   |                         |                              |                        |                        |                  |                         |                         |                     |              |    |
| queue    | e status for | your group (0) 🗸         |                 |                   |                                                   |                         |                              |                        |                        |                  |                         |                         |                     |              |    |
| adrier   | nlei: 0 peo  | ple                      |                 |                   |                                                   |                         |                              |                        |                        |                  |                         |                         |                     |              |    |
| Servir   | ng(0) 🗸      |                          |                 |                   |                                                   |                         |                              |                        |                        |                  |                         |                         |                     |              |    |
| Ended    | d(0) 🗸       |                          |                 |                   |                                                   |                         |                              |                        |                        |                  |                         |                         |                     |              |    |
|          |              |                          |                 |                   | No mess                                           | ssage                   |                              |                        |                        |                  |                         |                         |                     |              | Nc |
| Position |              |                          | Feature         | 9                 | Feature Descr                                     | riptic                  | n                            |                        |                        |                  |                         |                         |                     |              |    |
| Top Nav  | igatior      | ı Bar                    | Inbound         | d call            | Click <b>Outbou</b><br>entered, the sy<br>number. | <b>ind (</b><br>syste   | <b>Call</b> to I<br>m will n | bring<br>nake          | up the<br>an ou        | e dial<br>tbour  | pad. /                  | After<br>usin           | a numb<br>ng this   | oer is       | S  |
|          |              |                          | Workst          | ation             | Current works                                     | static                  | on                           |                        |                        |                  |                         |                         |                     |              |    |
|          |              |                          | Manage<br>Panel | ement             | The administration                                | rator<br>conf           | can clio<br>iguratic         | ck <b>Ma</b><br>on pag | <b>anage</b><br>ge for | emer<br>relate   | <b>it Pan</b><br>ed cor | <b>nel</b> to<br>nfigui | enter t<br>rations. | he           |    |
|          |              |                          | Status          |                   | Available: Wh<br>reception task<br>make outbour   | hen a<br>ks to<br>nd ca | an ager<br>the age<br>alls.  | nt is a<br>ent, a      | availat<br>Ind the     | ole, th<br>e age | ne sys<br>nt can        | tem<br>also             | will ass<br>proact  | ign<br>ively | /  |

|             |                                      | <ul> <li>Busy: When an agent is busy, the system will not assign reception tasks to the agent, but the agent can still make outbound calls.</li> <li>On break: When being on break, the agent can choose the specific reason for the break. The system will not assign reception tasks to the agent, but the agent can still make outbound calls.</li> <li>In line: When an agent is in line, the system will not assign reception tasks to the agent, and the agent cannot make outbound calls.</li> <li>Offline: After an agent goes offline, the system will not assign reception tasks to the agent, and the agent cannot make outbound calls.</li> </ul> |
|-------------|--------------------------------------|----------------------------------------------------------------------------------------------------|
|             | Mobile Phone<br>Answering            | Enable <b>Mobile Phone Answering</b> to receive inbound calls on the agent's mobile phone.                                                                                                    |
|             | Mobile outbound call                 | Enable <b>Mobile Phone Outbound Call</b> to make outbound calls on the agent's mobile phone.                                                                                                    |
| Left Zone   | Session Task<br>Zone                 | This zone is used to display the currently served call, online or audio and video call tasks.                                                                                                    |
| Middle Zone | Current Task<br>Processing Zone      | Agents can process current telephone services in this zone.<br>They can also communicate with users using graphics and text,<br>and audio and video in the session window.                                                                                                    |
| Right Zone  | Third-Party<br>System Access<br>Zone | This zone is used to integrate third-party systems, such as the customer relationship management (CRM) system.                                                                                                    |

## Agent Status

Last updated : 2024-04-02 10:48:23

#### Agent status description

| Agent Status        | Status description                                                                                                    |
|---------------------|----------------------------------------------------------------------------------------------------|
| Available           | When an agent is available, the system will allocate inbound calls to the agent, who can also proactively make outbound calls.                                                                                                    |
| Busy                | When an agent is busy, the system will not allocate inbound calls to the agent, but the agent can still make outbound calls. When being busy, the agent may receive an internal call or call transfer request.                                                                                                    |
| On break            | When being on break, the agent can choose the specific reason for the break, and the system will not allocate inbound calls to the agent, but the agent can still make outbound calls.                                                                                                    |
| In line             | When an agent is in line, the system will not allocate inbound calls to the agent, and the agent cannot make outbound calls.                                                                                                    |
| After-call-<br>work | When the agent finishes answering a call, the status will change from busy to after-call-work<br>and enter the after-call-work countdown. The agent will automatically enter the idle state when<br>the countdown ends.<br>Before the countdown ends, the agent can click <b>Return to Reception</b> to enter the idle state, or<br>click <b>Continue After-Call-Work</b> to keep this state. |
| Offline             | After an agent goes offline, the system will not allocate reception tasks to the agent, and the agent cannot make outbound calls.                                                                                                    |

The agent can switch status by clicking the avatar button in the top right corner of the workspace, as shown below:

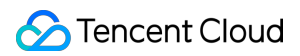

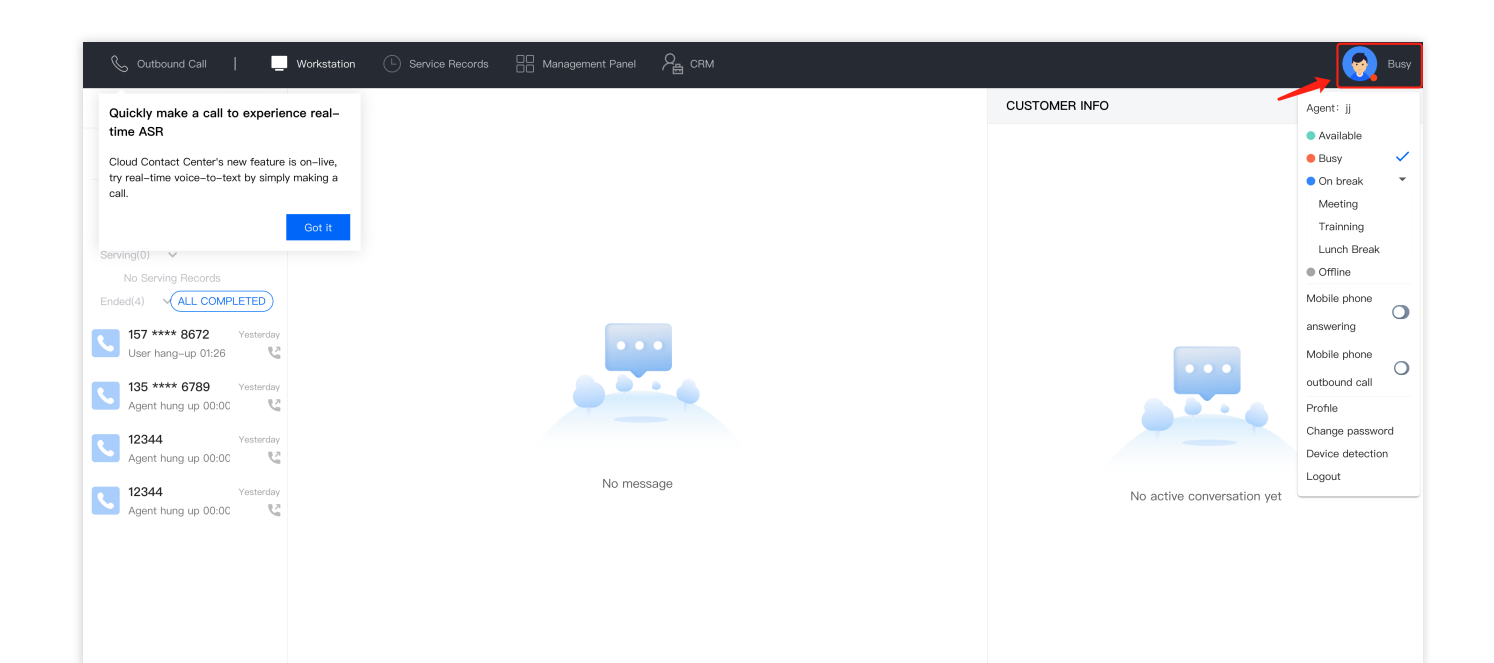

# Answering Calls and Making Outbound Calls (via Web)

Last updated : 2024-04-01 18:47:18

#### Manual Call Answering

When a user calls in, the agent workstation will pop up a call answering prompt bar and a ringtone to notify the agent of the inbound call. The agent can click the green button to answer. The agent's status will change from idle to busy. **Note** 

A countdown will be displayed in the answering prompt bar. If the agent doesn't click Answer before the countdown ends, the call will be transferred to another agent in the same skill group.

| 🔓 Duthound calls: 📔 work                                                                | Service incords                         |                      |                                           |
|-----------------------------------------------------------------------------------------|-----------------------------------------|----------------------|-------------------------------------------|
| external session                                                                        |                                         | 189****8352          |                                           |
| ✓ Queue status of your skill group(0)                                                   | Requesting access                       | Request a phone call |                                           |
| Telephone experience skills group: 0 people<br>Online experience skills group: 0 people | 189****8352                             | d                    |                                           |
| Pre-sales service: () people                                                            | Shanghai Shanghai Teleconi              |                      |                                           |
| Republic access                                                                         |                                         |                      | Click the "Access" button to answer the c |
| √ In service(0)                                                                         | Navigation path: (Business consultation |                      |                                           |
| No records in service                                                                   |                                         |                      |                                           |
| √ Ended(0)                                                                              |                                         |                      |                                           |
| No ended records                                                                        |                                         |                      |                                           |
|                                                                                         |                                         |                      |                                           |
|                                                                                         |                                         |                      |                                           |
|                                                                                         |                                         |                      |                                           |
|                                                                                         |                                         |                      |                                           |
|                                                                                         |                                         |                      | Access the incoming or                    |
|                                                                                         |                                         |                      |                                           |
|                                                                                         |                                         |                      |                                           |
|                                                                                         |                                         |                      |                                           |
|                                                                                         |                                         |                      |                                           |
|                                                                                         |                                         |                      |                                           |
|                                                                                         |                                         |                      |                                           |
|                                                                                         |                                         |                      |                                           |
|                                                                                         | Access(28)                              |                      |                                           |
|                                                                                         |                                         |                      |                                           |
|                                                                                         | Called number: 0514- 364126 ;           |                      |                                           |

#### Automatic Call Answering

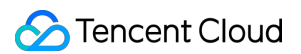

If the administrator has enabled automatic answering, when a user calls in, the agent workstation automatically answers the call without popping up an answering prompt bar. The agent's status changes from idle to busy, and the call ends.

| & Outbound Call                                                                     | Workstation C Service Records 🔠 Management Panel 🔗 CRM |                     |
|-------------------------------------------------------------------------------------|--------------------------------------------------------|---------------------|
| EXTERNAL INTERNAL                                                                   | 00:00:02 util Q ASR O                                  | CUSTOME             |
| queue status for your group (0) ~                                                   | 157 **** 8672                                          |                     |
| adrienlei: 0 people                                                                 | Try the smart voice recognition<br>feature!            | Access info         |
| Serving(1) 🗸                                                                        | Caller number: Got it                                  | Service type        |
| 157 **** 8672           In call 00:00:02           Ended(2)           ALL COMPLETED |                                                        | Phone<br>Number     |
| 157 **** 8672 just now<br>Agent hung up 00:00                                       |                                                        | Number<br>location  |
| 157 **** 8672 just now<br>Agent hung up 00:00                                       |                                                        | Number of<br>visits |
|                                                                                     |                                                        | Profile             |
|                                                                                     |                                                        | Real name           |
|                                                                                     | CON HOLD MUTE TRANSFER                                 |                     |
|                                                                                     | CONSULTATION SELF-SERVICE ENTER NUMBER                 |                     |

#### Hanging up After Answering a Call

When the agent finishes answering a call, the status changes from busy to after-call work, and a countdown starts. After the countdown ends, the agent will automatically go back to being idle.

Before the countdown ends, the agent can click SERVICE COMPLETED to become idle and continue reception or click **Continue After-Call-Work** to stay in that state.

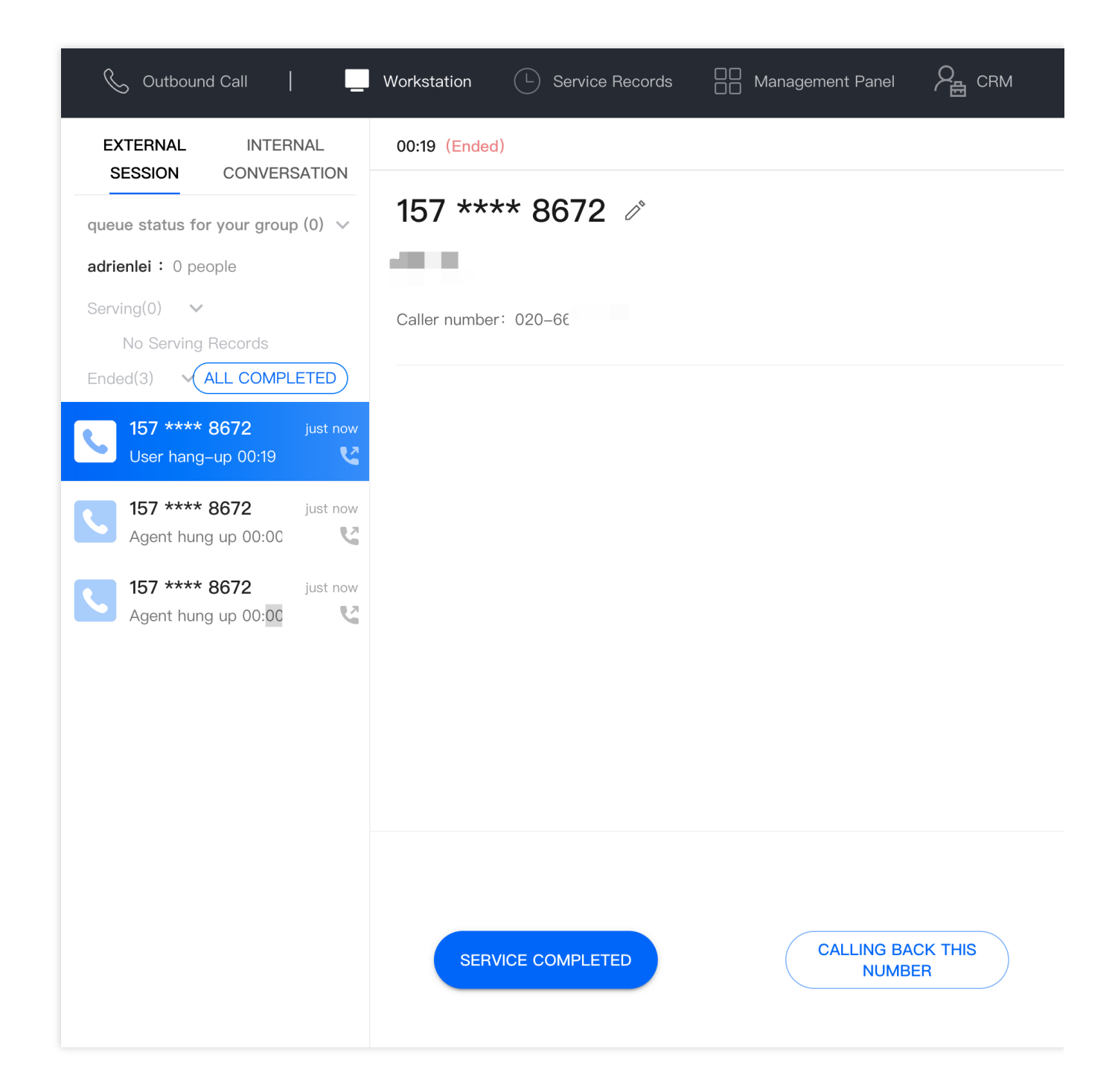

#### Making Outbound Calls

The agent can click the Outbound Call button in the top left corner of the workstation, enter or paste the number to call, and click Dial to make the call.

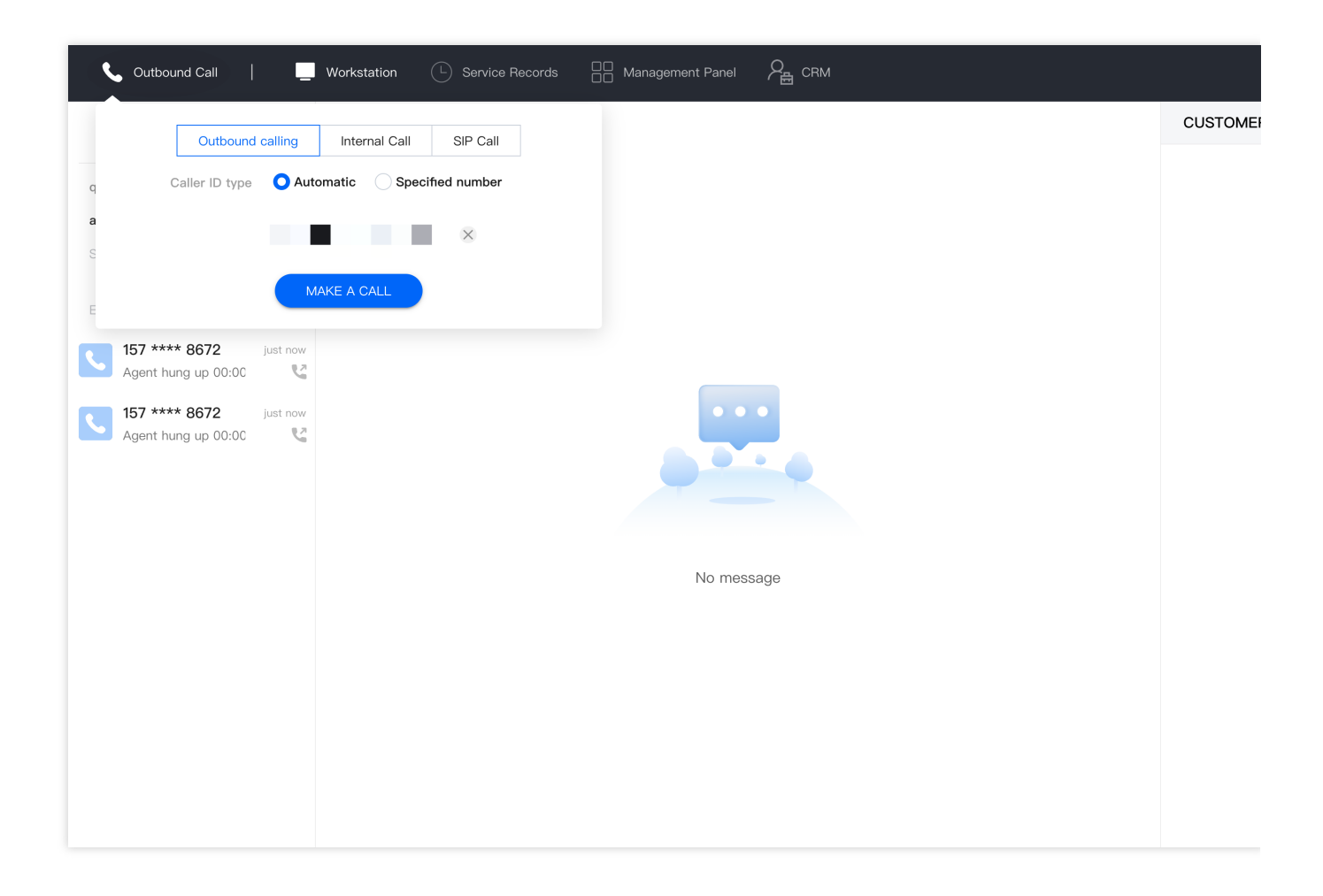

## Call Hold and Mute

Last updated : 2024-04-02 10:50:20

#### Call Hold

During the conversation between the agent and the user, if the agent needs to speak with others (such as seeking assistance from the head agent), click On Hold to play the default on-hold prompt for the user. When the agent returns, click Cancel Hold to return to the call. During the call hold, the agent can hear the user's voice.

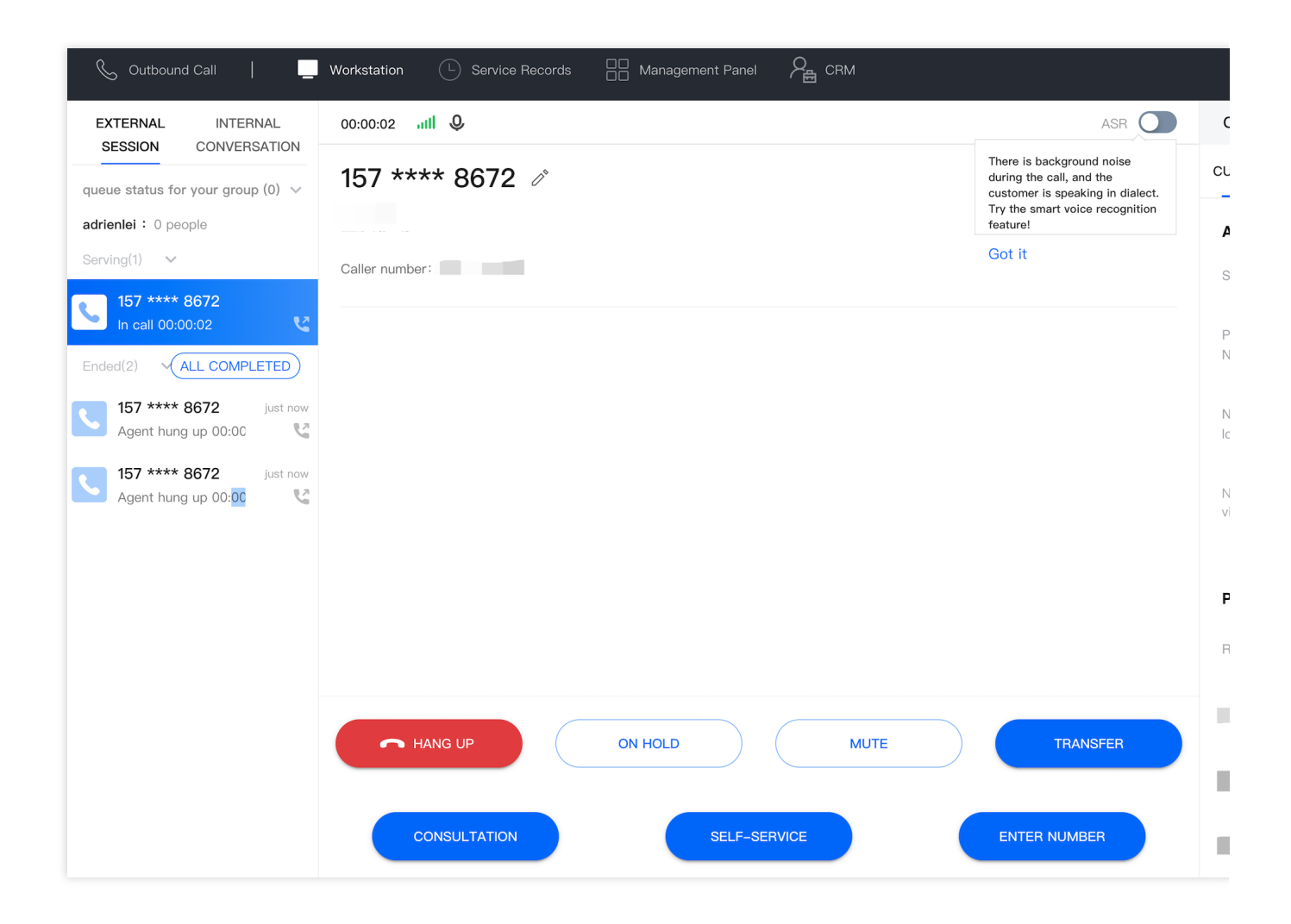

#### Call Mute

During the conversation between the agent and the user, if the agent wants to cough and does not want the user to hear it, they can click **MUTE**. After muting, the user cannot hear the agent's voice, but the agent can hear the user's

voice. Click Cancel Mute to resume normal conversation.

| 💪 Outbound Call 🛛 📃                                                    | Workstation (L) Service Records (D) Management Panel $P_{\underline{a}}$ CRM |                                                                                                    |
|------------------------------------------------------------------------|------------------------------------------------------------------------------|----------------------------------------------------------------------------------------------------|
| EXTERNAL INTERNAL                                                      | 00:00:02 atil Q                                                              | ASR                                                                                                    |
| queue status for your group (0) v<br>adrienlei : 0 people              | 157 **** 8672 🖉                                                              | There is background noise<br>during the call, and the<br>customer is speaking in dialect.<br>Try the smart voice recognition<br>feature! |
| Serving(1) 🗸                                                           | Caller number:                                                               | Got it                                                                                                    |
| 157 **** 8672<br>In call 00:00:02                                      |                                                                              |                                                                                                    |
| Ended(2) ALL COMPLETED                                                 |                                                                              | ſ                                                                                                    |
| 157 **** 8672         just now           Agent hung up 00:00         ¥ |                                                                              | 1                                                                                                    |
| 157 **** 8672 just now<br>Agent hung up 00:00                          |                                                                              |                                                                                                    |
|                                                                        |                                                                              |                                                                                                    |
|                                                                        |                                                                              | 1                                                                                                    |
|                                                                        | HANG UP     ON HOLD     MUTE                                                 | TRANSFER                                                                                                    |
|                                                                        | CONSULTATION SELF-SERVICE                                                    | ENTER NUMBER                                                                                                    |

## Direct Transfer to Skill Group/Agent

Last updated : 2024-03-28 21:19:54

If an ongoing call between a user and an agent needs to be transferred to a specified department or agent, the current agent may transfer the call to the specified agent or telephone skill group.

#### Direct Transfer to Skill Group

The current agent clicks **Transfer to Skill Group**, selects the skill group to which the call is to be transferred, and then clicks **START TRANSFER**. The current agent can see whether the target skill group has free agents before starting the transfer.

After starting the transfer, the current agent hangs up the phone, and the user hears the on-hold prompt while waiting for the target skill group agent to answer. When an agent from the target skill group picks up the phone, the call is successfully transferred.

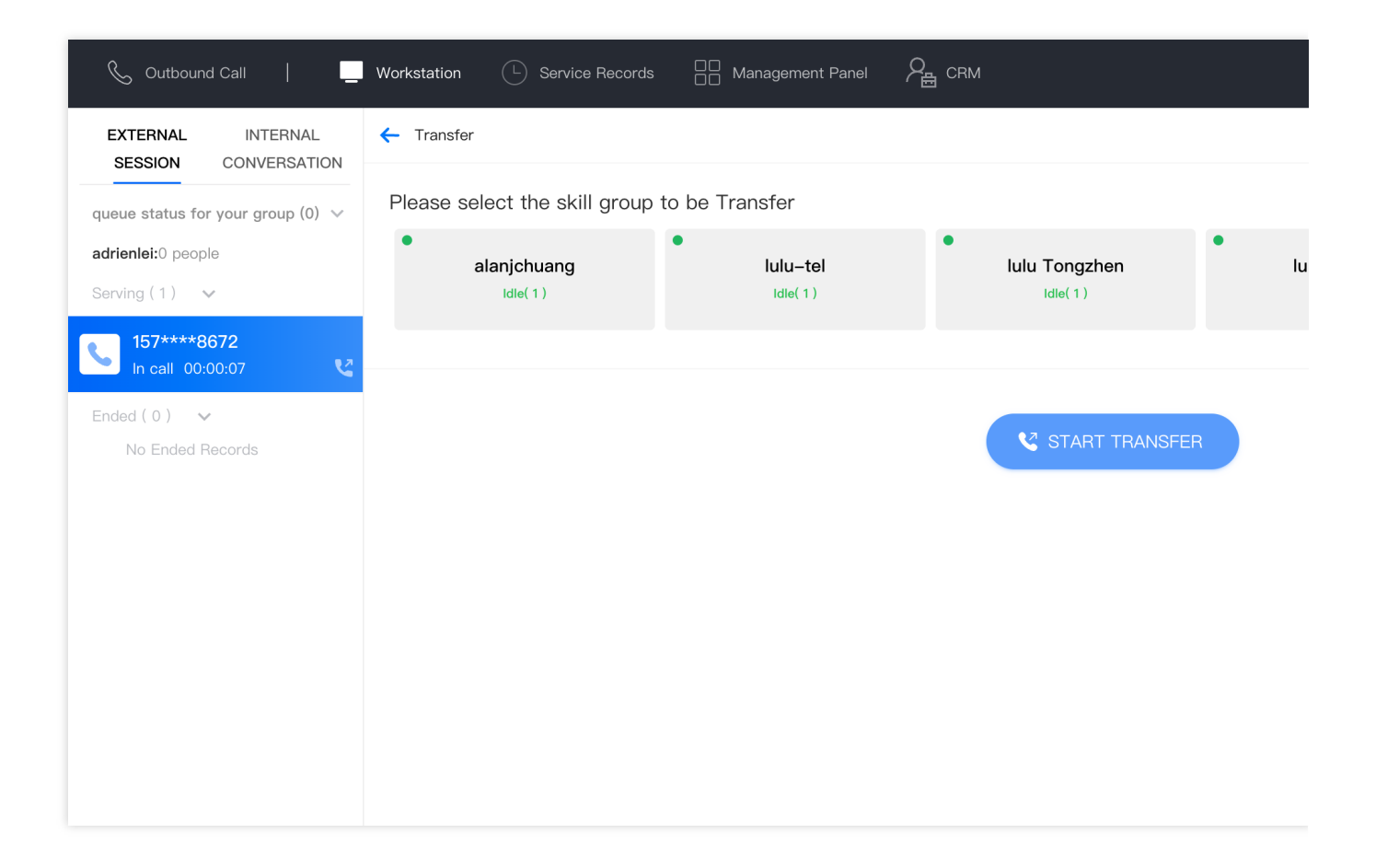

#### Direct Transfer to Agent

The current agent clicks Transfer to Skill Group, searches for the agent to which the call is to be transferred, selects the target agent, and clicks **START TRANSFER**. The current agent can see the status of the target agent before starting the transfer. After starting the transfer, the current agent hangs up the phone, and the user hears the on-hold prompt while waiting for the target skill group agent to answer. When the target agent picks up the phone, the call is successfully transferred.

| Sutbound Call                                                            | Workstation | Service Reco       | ords 🛛 🔲 Ma    | anagement Panel | ᇩ        |
|--------------------------------------------------------------------------|-------------|--------------------|----------------|-----------------|----------|
| EXTERNAL INTERNAL<br>SESSION CONVERSATION                                | ← Transf    | er                 |                |                 |          |
| queue status for your group (0) v<br>adrienlei: 0 people                 | All s       | kill groups        |                | •               | Emai 🔻   |
| Serving(1) V<br>157 **** 8672<br>In call 00:00:06                        | $\bigcirc$  | Agent ID<br>121210 | Name<br>alanjc |                 | Email    |
| Ended(3)                                                                 | 0           | 1234               | lulul          |                 | g@ten    |
| 157 **** 8672         just now           User hang-up 00:24              | $\bigcirc$  | 4321               | lulu2          |                 |          |
| 157 **** 8672         25mins ago           Agent hung up 00:00         C | $\bigcirc$  | 812921             | gahd           |                 | @t       |
| 157 **** 8672         26mins ago           Agent hung up 00:00           | $\bigcirc$  | 20012              | We             |                 | i@ter    |
|                                                                          |             |                    | (              | 😢 START         | TRANSFER |
|                                                                          |             |                    |                |                 |          |

#### Call Self-Service

Last updated : 2024-03-28 21:20:51

During the call between the agent and the user, the agent can directly initiate the self-service process created by the administrator (for example, the agent can play a product introduction automatically, and ask the user to confirm by pressing keys).

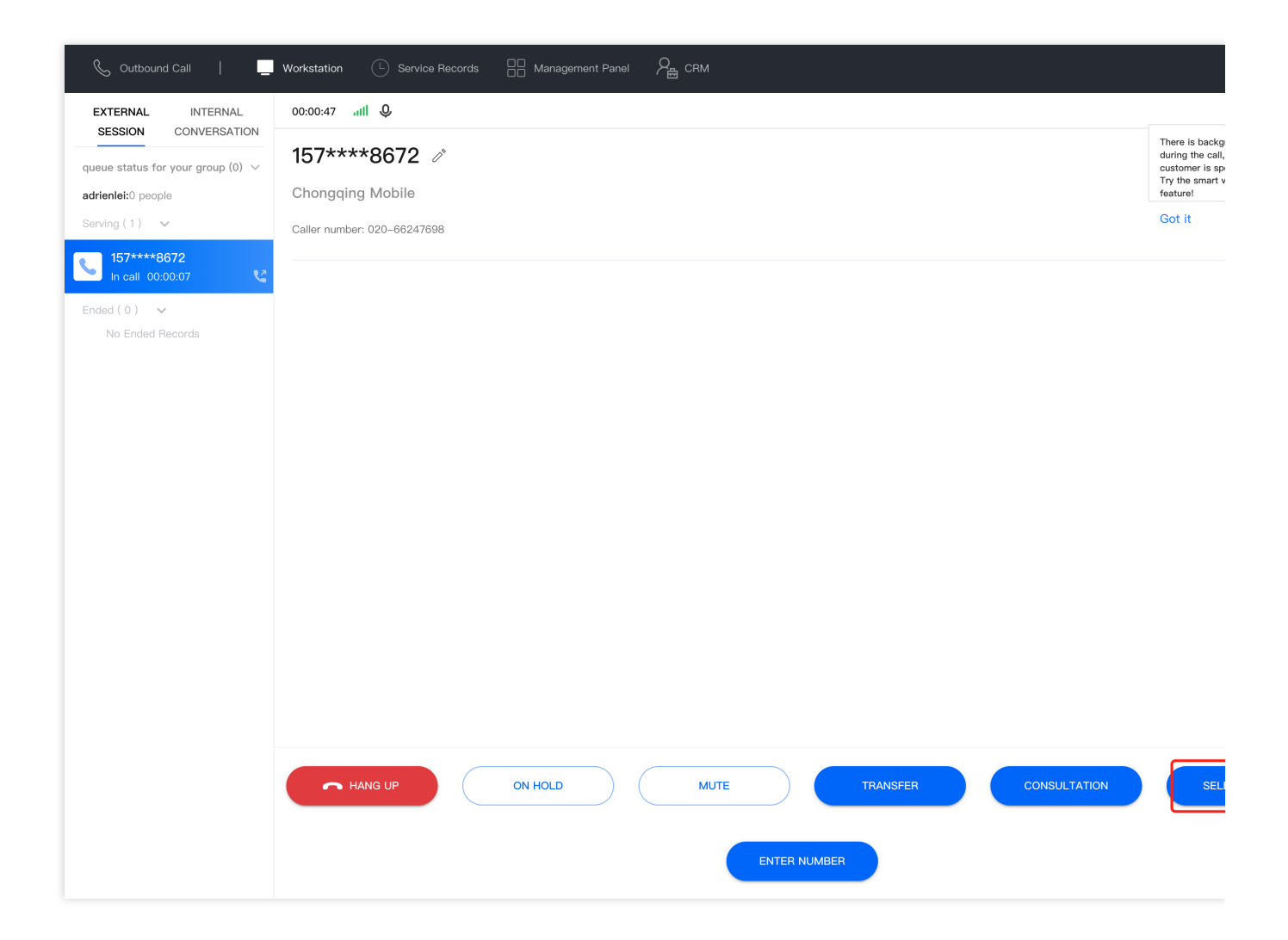

In the self-service window, the agent can click the desired self-service, such as "Play product introduction", and then click **START SELF-SERVICE**.

| 💪 Outbound Call 🛛 📋                       | Workstation        | Р <sub>Ш</sub> свм  |        |                           |                               |
|-------------------------------------------|--------------------|---------------------|--------|---------------------------|-------------------------------|
| EXTERNAL INTERNAL<br>SESSION CONVERSATION | Self-service       |                     |        | CUSTOM                    | ER INFO HTTPS://WWW.TENCENTCI |
| queue status for your group (0) v         |                    |                     |        |                           | 0 SESSION SUMMARY             |
| adrieniei:0 people                        | Se                 | elect self-service  |        | Access infor              | mation                        |
| Serving (1) 🗸 🗸                           |                    | Collection          |        | Service type              | outgoing call                 |
| 157****8672<br>In call 00:00:07           |                    | Test the old number |        | Phone<br>Number           |                               |
| No Ended Records                          |                    | Self-service        |        |                           |                               |
|                                           |                    | Test self-service   |        | Number<br>location        |                               |
|                                           |                    | self service test   |        | Number of<br>visits       | 16                            |
|                                           | START SELF-SERVICE |                     | CANCEL | Profile                   |                               |
|                                           |                    |                     |        | Real name                 | please enter your real name   |
|                                           |                    |                     |        | other<br>information      |                               |
|                                           |                    |                     |        | Customer<br>preferences   | •                             |
|                                           |                    |                     |        | Is the client a big shot? | •                             |
|                                           |                    |                     |        | Love playing<br>mahjong   | •                             |

After the self-service is complete, the agent can click BACK to go back to the conversation with the user.

| & Outbound Call   _                                                                                                    | Workstation  | 🔠 Management Panel 🛛 🔓 CRM |
|----------------------------------------------------------------------------------------------------|--------------|----------------------------|
| EXTERNAL INTERNAL<br>SESSION CONVERSATION                                                                                                    | Self-service |                            |
| queue status for your group (0) v<br>adrienlei : 0 people<br>Serving(1) v<br>157 **** 8672                                                                                                    |              |                            |
| In call 00:01:26     C       Ended(4)     ALL COMPLETED       Image: State of the state of the state of the |              | Self-service succeeded     |
| 157 **** 8672         just now           User hang-up 00:24            157 **** 8672         28mins ago                                                                                                    |              |                            |
| Agent hung up 00:00                                                                                                    |              | ВАСК                       |

## **Entering Extension Number**

Last updated : 2024-03-28 21:21:42

During the agent's outbound call process, the agent can dial the extension hotline of the phone number by entering the extension number. Agents can click **ENTER NUMBER** during an outbound call.

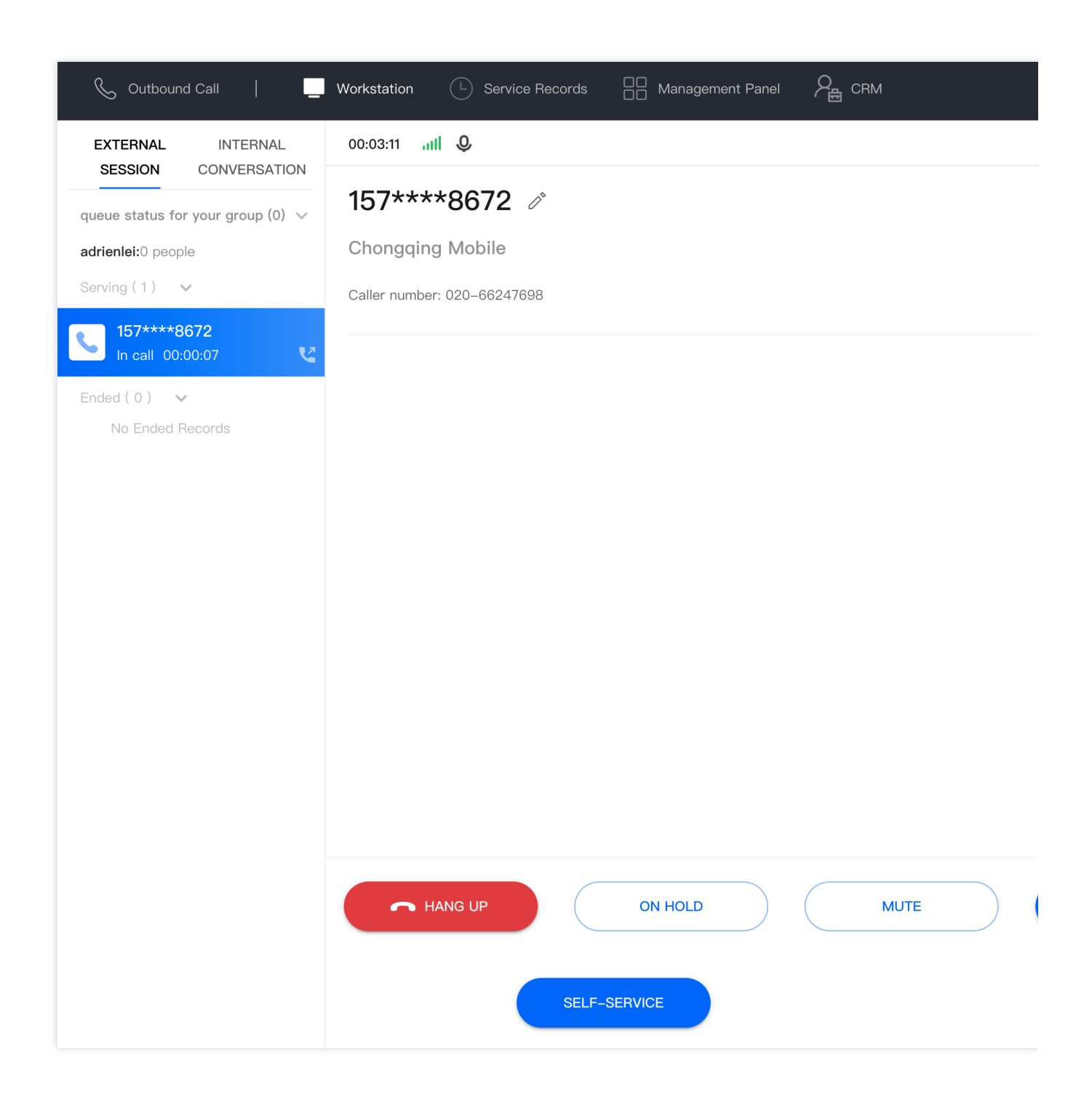

After entering the required extension number for transfer, the system will automatically send the extension number to

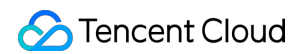

complete the transfer.

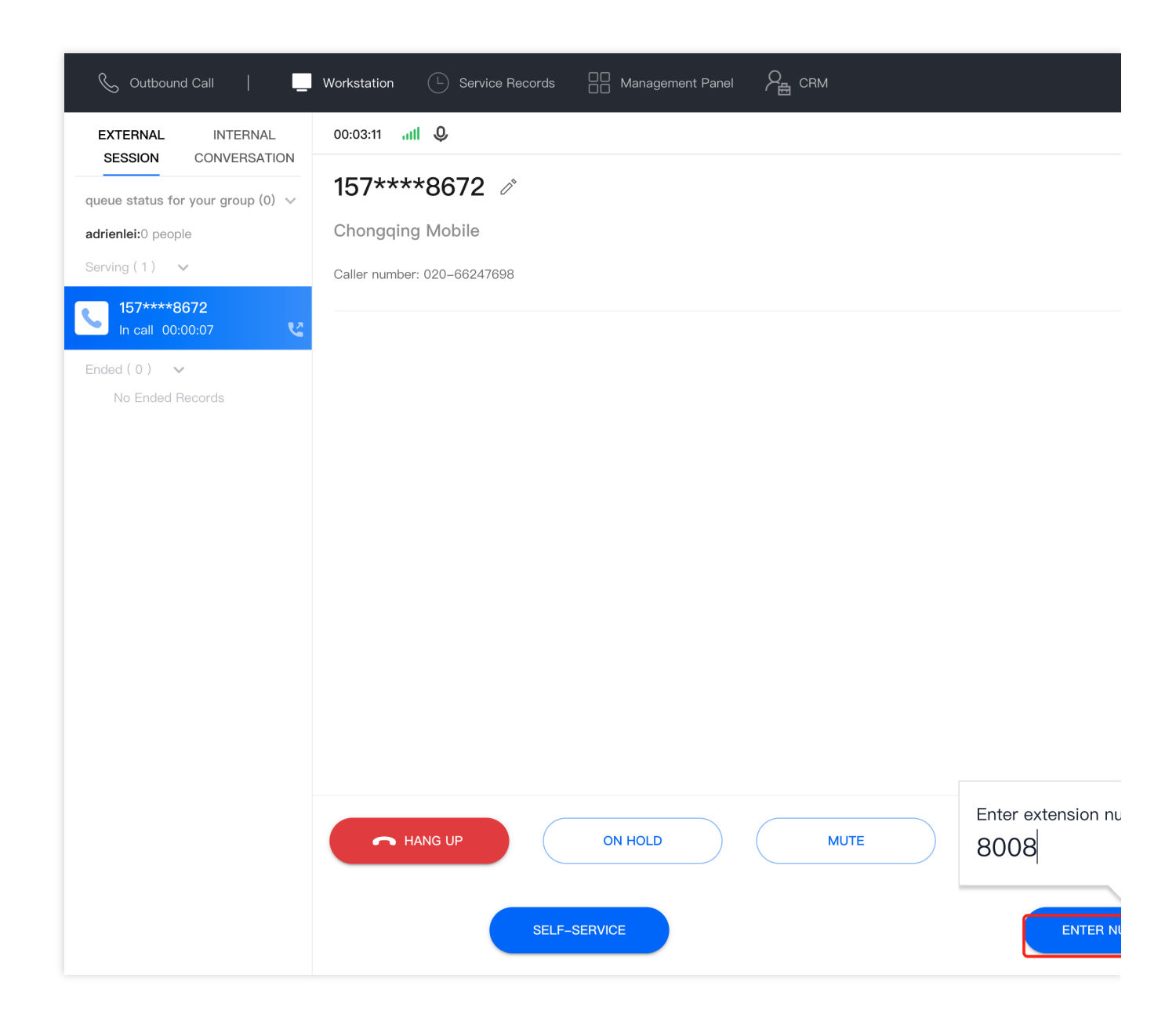

## Agent Internal Call

Last updated : 2024-03-28 21:22:21

#### Internal Call

Agents can initiate internal calls to each other. If the other agent is offline, they can make a call to the agent's mobile phone to communicate.

In the top navigation bar of the agent's workspace, click **Outbound Call**, and then click **Internal Call**. You can search for the desired agent through skill groups or email addresses. After selecting an agent, click **Online Call**. If the agent's status is offline, and therefore an online call can't be initiated.

| All s      | kill groups | ▼       | Emai 💌              |           |
|------------|-------------|---------|---------------------|-----------|
|            | Agent ID    | Name    | Email               | Status C  |
| 0          | 121210      | alanjch | alan,               | Available |
| $\bigcirc$ | 1234        | lulul   | lulı @tencent       | Available |
| $\bigcirc$ | 4321        | lulu2   | 40 🗩 🗾 @qq.c        | Busy      |
| $\bigcirc$ | 812921      | gah     | gah <b>u</b> ⊉tence | Busy      |
| $\bigcirc$ | 20012       | W       | w∈ ∎tencent         | Busy      |
|            |             | ONLIN   | JE CALL             |           |

## Phone Service Records and Recording

Last updated : 2024-03-28 21:23:17

#### **Viewing Service Records**

The agent can click the service record at the top of the workstation to view his/her inbound and outbound phone service records. Agents can only view their own service records, and cannot view other agent's service records. Agents can filter the query by date, skill group, call type (inbound, outbound), and caller/contact number.

| & Outbound Call        | U Workstation           | Service Records       | Nanagement Panel |                      |             |               |             |         |
|------------------------|-------------------------|-----------------------|------------------|----------------------|-------------|---------------|-------------|---------|
| Service Records        |                         |                       |                  |                      |             |               |             |         |
| Telephone Agent C      | Online Agent            |                       |                  |                      |             |               |             |         |
| Start and end time 202 | 24-03-21 ~ 2024-03-22 🛅 | Skill Group Please se | elect 💌          | Call type All types  | ▼ Caller nu | mber          |             |         |
| Contact number         |                         |                       |                  |                      |             |               |             |         |
|                        |                         |                       |                  |                      |             |               |             |         |
| Search                 |                         |                       |                  |                      |             |               |             |         |
|                        |                         |                       |                  |                      |             |               |             |         |
| Time                   | Call type               | CallerID              | Remark           | Contact number/Conta | Call status | Call duration | Skill Group | c       |
| 2024-03-22 15:26:56    | Outbound Call           | 00860                 | -                | 008615723            | Normal call | 00:02:25      |             | Play n  |
| 2024-03-22 15:24:43    | Outbound Call           | 008602                | -                | 0086157232           | Normal call | 00:00:33      |             | Play re |
| 2024-03-22 15:23:26    | Outbound Call           | 008602                | -                | 0086157:             | Normal call | 00:00:25      |             | Play re |
| 2024-03-22 15:00:05    | Outbound Call           | 0086020               | -                | 00861572             | Normal call | 00:00:21      |             | Play re |
| 2024-03-22 14:59:45    | Outbound Call           | 0086020               | -                | 00861572             | Calling     | 00:00:00      |             | Play re |
| 2024-03-22 14:58:22    | Outbound Call           | 0086020               | -                | 00861572             | Calling     | 00:00:00      | 5M-         | Play re |

#### The fields of service records are as follows:

| Field Name                | Field Description                                                                                                    |
|---------------------------|----------------------------------------------------------------------------------------------------|
| Time                      | Inbound call: It refers to the time when the agent actually converses with the user after the "ding dong" prompt tone.<br>Outbound call: It refers to the time of outbound dialing. |
| Call Type                 | Includes inbound and outbound calls.                                                                                                    |
| Caller Number/Caller ID   | Inbound call: It refers to the user's phone number.<br>Outbound call: It refers to the agent's side phone number.                                                                   |
| Contact Number/Contact ID | Inbound call: It refers to the agent's side phone number.<br>Outbound call: It refers to the user's phone number.                                                                   |
|                           |                                                                                                    |

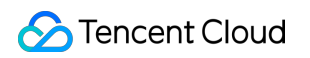

| Remarks       | Refers to the remarks given by the agent to the current user.                                                                                                    |
|---------------|----------------------------------------------------------------------------------------------------|
| Call Status   | <ul> <li>Inbound call:</li> <li>Normal end: The phone is hanged up normally either by the agent or the user.</li> <li>Blocklist: The user who calls in is added to the contact center's blocklist by the administrator or the agent.</li> <li>Agent transfer: The agent manually transfers this call to another agent.</li> <li>User gave up during ringing: This call has been assigned to the current agent, and the user hangs up during the ringing period.</li> <li>No agent online: When a call comes in, all agents in the corresponding transfer skill group are offline.</li> <li>Outbound call:</li> <li>Normal end: The phone is hanged up normally either by the agent or the user.</li> <li>Missed: When an agent calls a user, the user doesn't answer the phone.</li> <li>Call rejected: When an agent calls a user, the user's phone is powered off.</li> <li>Empty number: The phone number dialed by the agent is an empty number.</li> <li>In call: When an agent calls a user, the user's phone has been shut down due to arrears.</li> <li>Carrier line exception: A line exception occurs in the outbound number.</li> <li>Caller canceled: The agent hangs up when calling the user.</li> </ul> |
| Call Duration | Inbound call: The duration from when the user calls in until the phone hangs up.<br>Outbound call: The duration from when the agent calls until the phone hangs up.                                                                                                    |
| Skill Group   | The skill group to which the agent currently belongs.                                                                                                    |

#### Call Recording Playback and Download

A real-time recording is generated for each regular call. The agent can listen to the recording online, or click the dot button to download the recording file. The recording file format is mp3.

| & Outbound Call    |                         | L Service Records | Management Panel | Сти стан             |             |               |             |        |
|--------------------|-------------------------|-------------------|------------------|----------------------|-------------|---------------|-------------|--------|
| Service Records    |                         |                   |                  |                      |             |               |             |        |
| Telephone Agent    | Online Agent            |                   |                  |                      |             |               |             |        |
| Start and end time | 2024-03-21 ~ 2024-03-22 | Skill Group Pi    | ease select      | Call type All types  | ▼ Caller n  | umber         |             |        |
| Search             | Call type               | CallerID          | Remark           | Contact number/Conta | Call status | Call duration | Skill Group | (      |
| 2024-03-22 15:26:  | 56 Outbound Call        | 008602066         | ) _              | 008615723            | Normal call | 00:02:25      |             | Play r |
| 2024-03-22 15:24:4 | 43 Outbound Call        | 0086020661        | - 1              | 00861572?            | Normal call | 00:00:33      |             | Down   |

## Modify the mobile number

Last updated : 2024-03-28 21:24:22

The agent can **click the avatar** in the upper right corner of the workstation and then click **Profile**.

| 📞 Outbound Call 🛛 💻                            | Workstation 🕒 Service Records 🔚 Management Panel 🎘 CRM |
|------------------------------------------------|--------------------------------------------------------|
| EXTERNAL INTERNAL<br>SESSION CONVERSATION      |                                                        |
| queue status for your group (0) $$             |                                                        |
| adrienlei: 0 people                            |                                                        |
| Serving(0) 🗸                                   |                                                        |
| No Serving Records                             |                                                        |
| Ended(5) ALL COMPLETED                         |                                                        |
| 157 **** 8672 8mins ago<br>Agent hung up 02:26 |                                                        |
| 157 **** 8672 12mins ago                       |                                                        |
| User hang-up 00:33                             |                                                        |
| 157 **** 8672 13mins ago                       |                                                        |
| User hang-up 00:25                             |                                                        |
| <b>157 **** 9670</b> 27mins ago                |                                                        |
| Agent hung up 00:00                            |                                                        |
| igont hang up bolob                            | No message                                             |

In the Modify Personal Information window, click Modify.

| MODIFY PER   | SONAL INFORMATION | X      |
|--------------|-------------------|--------|
| Avatar       | 9                 |        |
| Name         |                   |        |
| Agent ID     | 1121212           |        |
| Role         | Administrator     |        |
| Phone Number | 157 **** 8672     | Modify |
|              | CONFIRM           |        |
| _            |                   | _      |

Enter the original phone number, new phone number, and access the Captcha in the Change Phone Number window, then click **Confirm** to complete the modification.

| Original             | Please enter the complete mobile phone |
|----------------------|----------------------------------------|
| phone<br>number      |                                        |
| New Phone<br>Number  |                                        |
| verification<br>code | get verification code                  |

## Forgetting or Changing Password

Last updated : 2024-03-28 21:25:20

If agents forgot or need to change their passwords, they can directly visit Cloud Contact Center and click **Forgot Password**, as shown below.

|   | Cloud Contact Center TCCC                                                                                                    | Sign in          |
|---|----------------------------------------------------------------------------------------------------|------------------|
|   | Cloud Contact Center helps businesses quickly build a customer contact platform that integrates phone calls, online communication, and audio–video calls. It can be flexibly                           | Please enter you |
| 2 | integrated into business systems, providing a solid, stable, and unified communication foundation for enterprise services and marketing, aiming to enhance the digital competitiveness of enterprises. | Please enter pas |
|   |                                                                                                    | 《User Agreement》 |
|   | Free registration Demo experience                                                                                                    |                  |
|   | Product documentation                                                                                                    | Forgot passv     |

Enter the mobile number and SMS verification code, and then click Reset Password.

| Phone Number      |                       |
|-------------------|-----------------------|
| Verification code | get verification code |
|                   |                       |

After entering the new password, click **Confirm to Reset Password** to successfully reset. The password strength needs to meet the following conditions:

The password length should be between 8 to 20 characters.

It should include numbers, letters, and special symbols (!@#¥%^&\*() etc., excluding spaces)

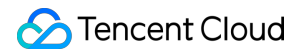

| Email                   | Please select the email account that needs to change the password | • |
|-------------------------|-------------------------------------------------------------------|---|
| App details             | Please select the email account that needs to reset password      | • |
| New password            |                                                                   | Ø |
| Repeat the new password |                                                                   | Ø |

## Going Offline and Logging Out

Last updated : 2024-03-28 21:25:53

#### Going Offline

On the agent workstation, click the avatar in the upper right corner, and click **Offline**, as shown below.

| 💪 Outbound Call 🛛 📃                       | Workstation (L) Service Records and Management Panel $P_{f B}$ CRM |
|-------------------------------------------|--------------------------------------------------------------------|
| EXTERNAL INTERNAL<br>SESSION CONVERSATION |                                                                    |
| queue status for your group (0) 🗸         |                                                                    |
| adrienlei: 0 people                       |                                                                    |
| Serving(0) 🗸                              |                                                                    |
| No Serving Records                        |                                                                    |
| Ended(0) 🗸                                |                                                                    |
| No Ended Records                          |                                                                    |
|                                           | No message                                                         |

After the agent goes offline, the agent's status will be set to offline, and the system will not assign calls to this agent, nor will the agent be able to make outgoing calls. The agent can click **Online** to go back online.

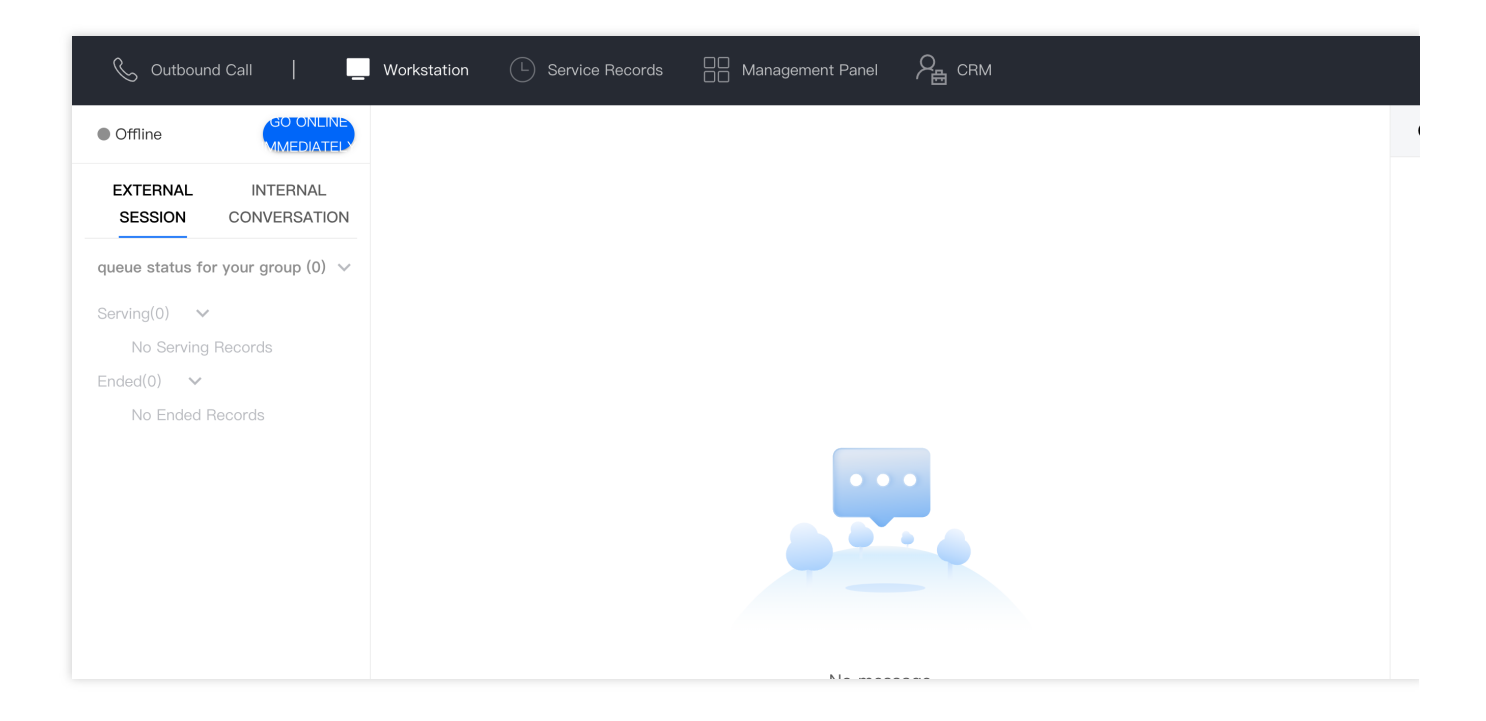

#### Logging Out

On the agent workstation, click the avatar button in the upper right corner, and click **Logout**, as shown below.

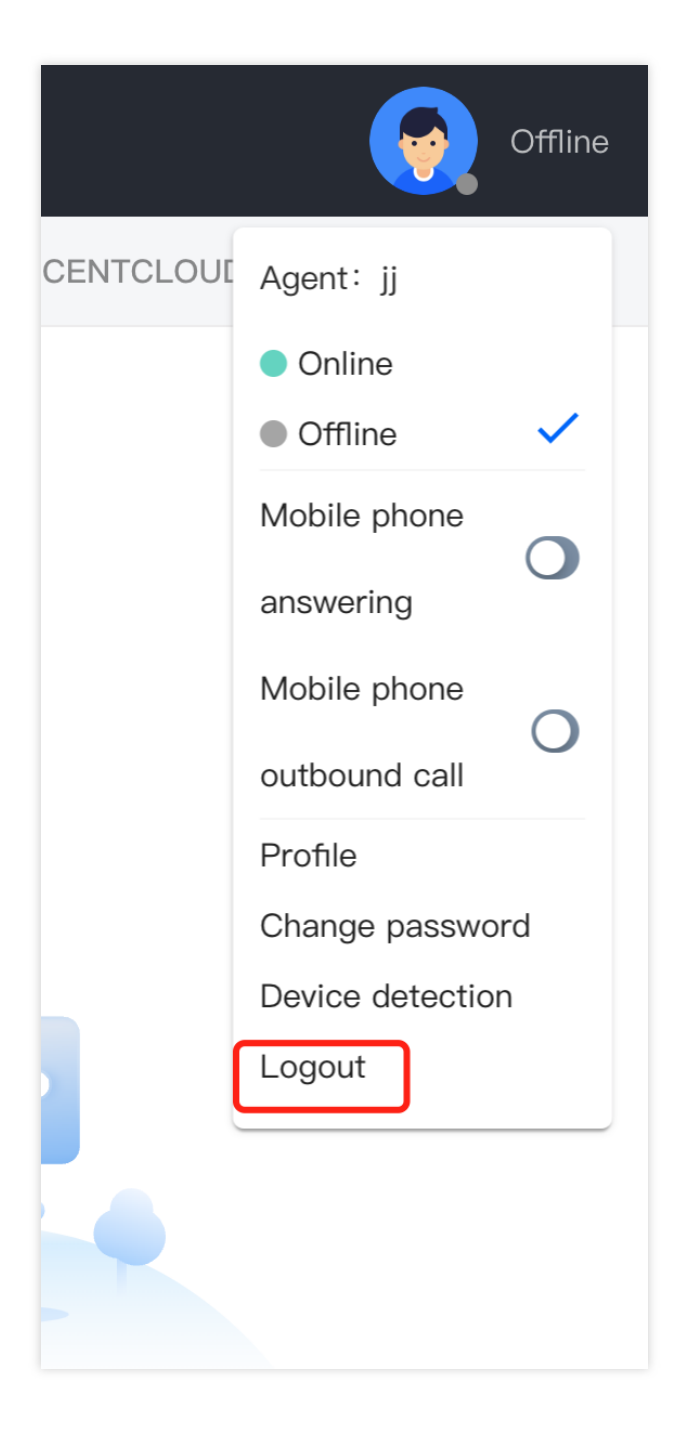